# لوحم ىلع لجسلا عيمجت تادادعإ نيوكت SX250 Series Smart

## فدەلا

اذه .طيسب نيوكت فلمل اقفو اهعبطت وأ تافلم يف اهنزختو ،لئاسرلاا syslog قمدخ لبقت ليوط نيزخت رفوي نأ نكمي هنأل Cisco قزهجأل حاتم لكش لضفأ وه ليجستلا نم جذومنلا يفو ينيتور لكشب اهحالصإو ءاطخألا فاشكتسأ يف ديفم اذهو .تالجسلل يمحم لجألا .ءاوس دح ىلع ثداوحلا قجلاعم

ةشاشلاا ىلع ەسفن عونلا نم syslog لىئاسر نم ديدعلا روەظ مدع ليجستلا عيمجت ينعي ماظنلا لىئاسر ةيفصت ليجستلا عيمجت نيكمت كل حيتي ليثم اەيف ثدحي ةرم لك يف ال ىتح عونلا سفن نم syslog لىئاسر ضعب عمجي وەو .ةددحم ةينمز ةرتفل اەاقلتتس يتلا .قددحم ةينمز قرتف ىلع رەظت كلذ نم الدب نكلو ،اەثودح دنع رەظت

نم يكذلا لوحملا ىلع لجسلا عيمجت تادادعا نيوكت ةيفيك لوح تاميلعت ةلاقملا هذه مدقت قلسلسلا

# قيبطتلل ةلباقلا ةزهجألا

- SG250 Series
- SF250 Series

# جماربلا رادصإ

• 2.1.0.63

# لجسلا عيمجت تادادعإ نيوكت

### تالجسلا عيمجت تادادعإ نيكمت

< **ةرادإ** رتخأ مث ،لوحملل بيولا ىلا ةدنتسملا ةدعاسملا ةادألا ىلا لوخدلا لجس .1 ةوطخلا لجسلا تادادع العناي العربي.

.SG250-10P لوحم مادختسإ متي ،ويرانيسلا اذه يف **:ةظحالم** 

| cisco SG250-10P                           |
|-------------------------------------------|
| Getting Started                           |
| Dashboard                                 |
| Configuration Wizards                     |
| Search                                    |
| <ul> <li>Status and Statistics</li> </ul> |
| <ul> <li>Administration</li> </ul>        |
| System Settings                           |
| User Accounts                             |
| Idle Session Timeout                      |
| <ul> <li>Time Settings</li> </ul>         |
| <ul> <li>System Log</li> </ul>            |
| Log Settings                              |
| Remote Log Servers                        |
| <ul> <li>File Management</li> </ul>       |
| Reboot                                    |
| Discovery - Bonjour                       |
| Discovery - LLDP                          |
| Discovery - CDP                           |
| Ping                                      |
| <ul> <li>Port Management</li> </ul>       |

اذإ .خاخفلاو syslog ل.ئاسر عيمجت نيكمتل syslog عمجم **نيكمت** رايتخالاا ةناخ ددح .2 ةوطخلا دحلا ربع ةلصاوتملاو ةقباطتملا Syslog خاخفو ل.ئاسر عيمجت متي ،رايخلاا اذه نيكمت مت بسح ةعمجملا ل.ئاسرلا ل.اسرا متي .ةدحاو ةل.اسر يف هل.اسراو عيمجتلا تقو .ددحملا ىصقألا اهعيمجت تارم ددع ةل.اسر لك ركذتو .اهلوصو بيترت

| Lo | g Settings             |                                                                                                    |                  |                         |
|----|------------------------|----------------------------------------------------------------------------------------------------|------------------|-------------------------|
|    | Logging:               | 🕑 Enable                                                                                                    |                  |                         |
|    | Syslog Aggregator:     | Enable                                                                                                    |                  |                         |
| 0  | Max. Aggregation Time: | 300                                                                                                    | sec (Range: 15 - | 3600, Default: 300)     |
| 0  | Originator Identifier: | <ul> <li>None</li> <li>Hostname</li> <li>IPv4 Address</li> <li>IPv6 Address</li> <li>User Defined</li> </ul> |                  | (0/160 characters used) |

**ملاحظة:** يتم تعطيل مجمع Syslog بشكل افتراضي.

الخطوة 3. (إختياري) أدخل قيمة بالثواني في *الحد الأقصى.* حقل *وقت التجميع* لتحديد فترة ظهور الرسائل. القيمة الافتراضية هي 300 ثانية. 

 Syslog Aggregator:
 Image: Enable

 Max. Aggregation Time:
 300

 sec (Range: 15 - 3600, Default 300)

الخطوة 4. (إختياري) لإضافة معرف أصل إلى رسائل syslog، أختر معرف المنشئ من الخيارات التالية:

| Originator Identifier: | <ul> <li>None</li> <li>Hostname</li> <li>IPv4 Address</li> <li>IPv6 Address</li> </ul> |                         |
|------------------------|----------------------------------------------------------------------------------------|-------------------------|
|                        | <ul> <li>User Defined</li> </ul>                                                       | (0/160 characters used) |

- none لا تقم بتضمين معرف الأصل في رسائل syslog
- عنوان IPv4 يتضمن عنوان IPv4 لواجهة الإرسال في رسائل Syslog
- عنوان IPv6 يتضمن عنوان IPv6 لواجهة الإرسال في رسائل Syslog
- معرف من قبل المستخدم أدخل وصفا ليتم تضمينه في رسائل syslog
- **ملاحظة:** في هذا المثال، يتم إختيار عنوان IPv4. تم تعيين معرف المنشئ الافتراضي إلى **بلا.**

<u>الخطوة 5. (إختياري) في منطقة تسجيل ذاكرة الوصول العشوائي (RAM)، تحقق من مستويات خطورة الرسائل التي</u> سيتم تسجيلها إلى ذاكرة الوصول العشوائي (RAM) أو قم بإلغاء تحديدها.

| RAM Memory Logging |  | Flash Memory Logging |  |
|--------------------|--|----------------------|--|
| Emergency:         |  | Emergency:           |  |
| Alert:             |  | Alert:               |  |
| Critical:          |  | Critical:            |  |
| Error:             |  | Error:               |  |
| Warning:           |  | Warning:             |  |
| Notice:            |  | Notice:              |  |
| Informational:     |  | Informational:       |  |
| Debug:             |  | Debug:               |  |

القيم الخاصة بمستوى الخطورة هي كما يلي:

- 0 طوارئ
  - 1 تنبيه
- 2 حساس
  - 3 خطأ
  - 4 تحذير
- 5 إشعار
- 6 إعلامية \_
- 7 تصحيح الأخطاء

الخطوة 6. (إختياري) في منطقة تسجيل ذاكرة Flash (الذاكرة المؤقتة)، تحقق من مستويات خطورة الرسائل التي سيتم تسجيلها إلى ذاكرة Flash (الذاكرة المؤقتة) أو قم بإلغاء تحديدها. ارجع إلى نفس القيم المحددة في <u>الخطوة</u>

<mark>5</mark> أعلاه.

الخطوة 7. انقر فوق **تطبيق** لحفظ التغييرات في ملف التكوين الجاري تشغيله.

الخطوة 8. انقر فوق **حفظ** لتحديث ملف تكوين بدء التشغيل.

| 1 | 10-Port Giga                                                                       | bit Po  | oE Smart Sv    | vitch          | 🚫 Save         | cisco            |  |
|---|------------------------------------------------------------------------------------|---------|----------------|----------------|----------------|------------------|--|
|   | Log Settings                                                                       |         |                |                |                |                  |  |
| 1 | Success. To permanently cave the configuration, go to the Convictory Configuration |         |                |                |                |                  |  |
|   |                                                                                    | perman  |                | ingurution, go |                | ouro comguraro   |  |
|   | Logging:                                                                           | 6       | Enable         |                |                |                  |  |
|   | Syslog Aggregat                                                                    | or: 🤅   | Enable         |                |                |                  |  |
|   | 🜣 Max. Aggregation                                                                 | n Time: | 300            | sec (Rar       | nge: 15 - 3600 | ), Default: 300) |  |
|   |                                                                                    |         |                |                |                |                  |  |
|   | RAM Memory Lo                                                                      | ogging  | Flash Memory L | ogging         |                |                  |  |
|   | Emergency:                                                                         |         | Emergency:     |                |                |                  |  |
|   | Alert:                                                                             |         | Alert:         |                |                |                  |  |
|   | Critical:                                                                          |         | Critical:      |                |                |                  |  |
|   | Error:                                                                             |         | Error:         |                |                |                  |  |
|   | Warning:                                                                           |         | Warning:       |                |                |                  |  |
|   | Notice:                                                                            |         | Notice:        |                |                |                  |  |
|   | Informational:                                                                     |         | Informational: |                |                |                  |  |
|   | Debug:                                                                             |         | Debug:         |                |                |                  |  |
|   | Apply Cancel                                                                       |         |                |                |                |                  |  |

يجب أن تكون قد انتهيت الآن من تكوين إعدادات تجميع السجلات على محول SX250 Series الذكي.

#### عرض السجلات من ذاكرة الوصول العشوائي أو مسحها

تعرض صفحة ذاكرة الوصول العشوائي (RAM) جميع الرسائل التي تم حفظها في ذاكرة الوصول العشوائي (RAM) بالترتيب الزمني. يتم تخزين الإدخالات في سجل ذاكرة الوصول العشوائي (RAM) وفقا للتكوين الموجود في صفحة إعدادات السجل.

الخطوة 1. لعرض السجلات من ذاكرة الوصول العشوائي (RAM)، أختر **الحالة والإحصائيات > عرض السجل > ذاكرة الوصول العشوائي (RAM).** 

| cisco SG250-10P                           |  |  |  |  |
|-------------------------------------------|--|--|--|--|
| Getting Started                           |  |  |  |  |
| Dashboard                                 |  |  |  |  |
| Configuration Wizards                     |  |  |  |  |
| Search                                    |  |  |  |  |
| <ul> <li>Status and Statistics</li> </ul> |  |  |  |  |
| System Summary                            |  |  |  |  |
| CPU Utilization                           |  |  |  |  |
| Interface                                 |  |  |  |  |
| Etherlike                                 |  |  |  |  |
| Port Utilization                          |  |  |  |  |
| 802.1x EAP                                |  |  |  |  |
| Health                                    |  |  |  |  |
| <ul> <li>Diagnostics</li> </ul>           |  |  |  |  |
| ► RMON                                    |  |  |  |  |
| ▼ View Log                                |  |  |  |  |
| RAM Memory                                |  |  |  |  |
| Flash Memory                              |  |  |  |  |
| <ul> <li>Administration</li> </ul>        |  |  |  |  |

خطوة 2. (إختياري) أن يمكن أو أعجز وضع العين من التنبيه أيقونة، انقر **زر تنبيه الأيقونة** وضع **العمى**. الإعداد الافتراضي في حالة تمكين ويعرض الزر تعطيل وضع وميض أيقونة التنبيه.

**ملاحظة:** في الصورة أدناه، تم تمكين وضع وميض أيقونة التنبيه.

#### **RAM Memory**

Alert Icon Blinking:

Log Popup:

Enabled

Enabled Disable Alert Icon Blinking

Disable Log Popup

Current Logging Threshold: Informational Edit

| RAM Memory Log Table |                      |               |                                       |  |  |  |
|----------------------|----------------------|---------------|---------------------------------------|--|--|--|
| Log Index            | Log Time             | Severity      | Description                           |  |  |  |
| 2147483593           | 2016-May-02 05:52:50 | Informational | %AAA-I-CONNECT: New http connection f |  |  |  |
| 2147483594           | 2016-May-02 05:48:24 | Informational | %AAA-I-DISCONNECT: http connection fo |  |  |  |
| 2147483595           | 2016-May-02 05:37:11 | Informational | %AAA-I-CONNECT: New http connection f |  |  |  |
| 2147483596           | 2016-May-02 05:37:06 | Warning       | %AAA-W-REJECT: New http connection fo |  |  |  |
| 2147483597           | 2016-May-02 04:07:34 | Informational | %AAA-I-DISCONNECT: http connection fo |  |  |  |
| 2147483598           | 2015-Dec-07 03:02:06 | Informational | %AAA-I-CONNECT: New http connection f |  |  |  |
| 2147483599           | 2015-Dec-07 02:53:56 | Informational | %BOOTP_DHCP_CL-I-DHCPCONFIGUR         |  |  |  |
| 2147483600           | 2015-Dec-07 02:53:53 | Warning       | %BOOTP_DHCP_CL-W-DHCPIPCANDID         |  |  |  |
| 2147483601           | 2015-Dec-07 02:53:49 | Informational | %LINK-I-Up: Vlan 1                    |  |  |  |
| 2147483602           | 2015-Dec-07 02:53:49 | Warning       | %LINK-W-Down: Vlan 1                  |  |  |  |
| 2147483603           | 2015-Dec-07 02:53:44 | Warning       | %NT_GREEN-W-EeeLldpMultiNeighbours    |  |  |  |
| 2147483604           | 2015-Dec-07 02:53:44 | Warning       | %STP-W-PORTSTATUS: gi24: STP status   |  |  |  |
| 2147483605           | 2015-Dec-07 02:53:42 | Informational | %LINK-I-Up: Vlan 1                    |  |  |  |
| 2147483606           | 2015-Dec-07 02:53:42 | Informational | %LINK-I-Up: gi24                      |  |  |  |
| 2147483607           | 2015-Dec-07 02:51:03 | Informational | %INIT-I-Startup: Cold Startup         |  |  |  |
| 2147483608           | 2015-Dec-07 02:49:28 | Notice        | %SYSLOG-N-LOGGING: Logging started.   |  |  |  |

الخطوة 3. (إختياري) لتمكين أو تعطيل القائمة المنبثقة للسجل، انقر فوق الزر **السجل المنبثق**. يكون الإعداد الافتراضي في حالة تمكين ويعرض الزر تعطيل السجل المنبثق.

| Alert Icon Blinking:       | Enabled    | Disable Alert Icon Blinking |
|----------------------------|------------|-----------------------------|
| Log Popup:                 | Enabled    | Disable Log Popup           |
| Current Logging Threshold: | Informatio | nal Edit                    |

**ملاحظة:** يعرض حد التسجيل الحالي إعدادات تسجيل ذاكرة الوصول العشوائي (RAM) الحالية. يؤدي النقر فوق الارتباط "تحرير" إلى وصولك إلى صفحة إعدادات السجل.

تحتوي صفحة ذاكرة الوصول العشوائي (RAM) على الحقول التالية:

- وقت التسجيل الوقت الذي تم فيه إنشاء الرسالة
  - الخطورة خطورة الحدث
  - الوصف نص الرسالة التي تصف الحدث

الخطوة 4. (إختياري) لمسح رسائل السجل، قم بالتمرير لأسفل إلى الصفحة ثم انقر فوق **مسح السجلات.** تم مسح الرسائل.

| 2147483627 | 2015-Dec-07 02:49:04 | Warning       | %LINK-W-Down: gi11    |
|------------|----------------------|---------------|-----------------------|
| 2147483628 | 2015-Dec-07 02:49:03 | Warning       | %LINK-W-Down: gi10    |
| 2147483629 | 2015-Dec-07 02:49:03 | Warning       | %LINK-W-Down: gi9     |
| 2147483630 | 2015-Dec-07 02:49:01 | Warning       | %LINK-W-Down: gi8     |
| 2147483631 | 2015-Dec-07 02:49:01 | Warning       | %LINK-W-Down: gi7     |
| 2147483632 | 2015-Dec-07 02:48:59 | Warning       | %LINK-W-Down: gi6     |
| 2147483633 | 2015-Dec-07 02:48:59 | Warning       | %LINK-W-Down: gi5     |
| 2147483634 | 2015-Dec-07 02:48:58 | Warning       | %LINK-W-Down: gi4     |
| 2147483635 | 2015-Dec-07 02:48:58 | Warning       | %LINK-W-Down: gi3     |
| 2147483636 | 2015-Dec-07 02:48:55 | Warning       | %LINK-W-Down: gi2     |
| 2147483637 | 2015-Dec-07 02:48:55 | Warning       | %LINK-W-Down: gi1     |
| 2147483638 | 2015-Dec-07 02:48:50 | Informational | %SSL-I-SSLCTASK: Aut  |
| 2147483639 | 2015-Dec-07 02:48:49 | Informational | %SSL-I-SSLCTASK: Sta  |
| 2147483640 | 2015-Dec-07 02:48:47 | Informational | %Entity-I-SEND-ENT-CO |
| 2147483641 | 2015-Dec-07 02:48:46 | Informational | %Environment-I-FAN-S  |
| 2147483642 | 2015-Dec-07 02:48:36 | Informational | %SNMP-I-CDBITEMSN     |
| Clear Logs |                      |               |                       |

يجب أن تكون قد قمت الآن بعرض رسائل السجل أو مسحها على ذاكرة الوصول العشوائي (RAM) الخاصة بالمحول الذكي من السلسلة SX250.

#### عرض السجلات من ذاكرة Flash أو مسحها

تعرض صفحة ذاكرة Flash الرسائل التي تم تخزينها في ذاكرة Flash (الذاكرة المؤقتة)، بالترتيب الزمني. تم تكوين الحد الأدنى من خطورة التسجيل في صفحة إعدادات السجل. تبقى سجلات الذاكرة المؤقتة عندما يتم إعادة تمهيد الجهاز. يمكنك مسح السجلات يدويا.

الخطوة 1. لعرض السجلات من ذاكرة Flash، أختر **الحالة والإحصائيات > عرض السجل > ذاكرة Flash.** 

| cisco SG250-10P                           |  |  |  |  |
|-------------------------------------------|--|--|--|--|
| Getting Started                           |  |  |  |  |
| Dashboard                                 |  |  |  |  |
| Configuration Wizards                     |  |  |  |  |
| Search                                    |  |  |  |  |
| <ul> <li>Status and Statistics</li> </ul> |  |  |  |  |
| System Summary                            |  |  |  |  |
| CPU Utilization                           |  |  |  |  |
| Interface                                 |  |  |  |  |
| Etherlike                                 |  |  |  |  |
| Port Utilization                          |  |  |  |  |
| 802.1× EAP                                |  |  |  |  |
| Health                                    |  |  |  |  |
| Diagnostics                               |  |  |  |  |
| ▶ RMON                                    |  |  |  |  |
| ▼ View Log                                |  |  |  |  |
| RAM Memory                                |  |  |  |  |
| Flash Memory                              |  |  |  |  |
| <ul> <li>Administration</li> </ul>        |  |  |  |  |
| <ul> <li>Port Management</li> </ul>       |  |  |  |  |

**ملاحظة:** يعرض حد التسجيل الحالي إعدادات تسجيل ذاكرة Flash الحالية. يؤدي النقر فوق الارتباط **تحرير** إلى وصولك إلى صفحة إعدادات السجل.

| Flash Memory                                  |                        |               |                          |  |  |  |  |
|-----------------------------------------------|------------------------|---------------|--------------------------|--|--|--|--|
| Current Logging Threshold: Informational Edit |                        |               |                          |  |  |  |  |
| Flash Memory                                  | Flash Memory Log Table |               |                          |  |  |  |  |
| Log Index                                     | Log Time               | Severity      | Description              |  |  |  |  |
| 2147483603                                    | 2016-May-03 02:16:25   | Notice        | %COPY-N-TRAP: The copy   |  |  |  |  |
| 2147483604                                    | 2016-May-03 02:16:23   | Informational | %COPY-I-FILECPY: Files C |  |  |  |  |
| 2147483605                                    | 2016-May-03 02:15:14   | Notice        | %SYSLOG-N-LOGGINGFIL     |  |  |  |  |
| Clear Logs                                    |                        |               |                          |  |  |  |  |

تحتوي هذه الصفحة على الحقول التالية:

- وقّت التسجيل الوقت الذي تم فيه إنشاء الرسالة
  - الخطورة خطورة الحدث
  - الوصف نص الرسالة التي تصف الحدث

الخطوة 2. (إختياري) لمسح رسائل السجل، قم بالتمرير لأسفل إلى الصفحة ثم انقر فوق **مسح السجلات.** تم مسح الرسائل. يجب أن تكون قد شاهدت الآن رسائل السجل على ذاكرة Flash (الذاكرة المؤقتة) الخاصة بالمحول الذكي من السلسلة SX250 أو قمت بمسحها.

ةمجرتاا مذه لوح

تمجرت Cisco تايان تايانق تال نم قعومجم مادختساب دنتسمل اذه Cisco تمجرت ملاعل العامي عيمج يف نيم دختسمل لمعد يوتحم ميدقت لقيرشبل و امك ققيقد نوكت نل قيل قمجرت لضفاً نأ قظعالم يجرُي .قصاخل امهتغلب Cisco ياخت .فرتحم مجرتم اممدقي يتل القيفارت عال قمجرت اعم ل احل اوه يل إ أم اد عوجرل اب يصوُتو تامجرت الاذة ققد نع اهتي لوئسم Systems الما يا إ أم الا عنه يل الان الانتيام الال الانتيال الانت الما